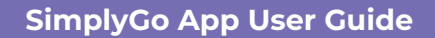

## Topping up your SimplyGo EZ-Link/Concession card

23/04/2025 5:54 pm +08

## Step 1: Tap the top-up icon

| <u>o</u>                                                                                                    | ° .                                     |
|----------------------------------------------------------------------------------------------------|-----------------------------------------|
| 🗟 My Account                                                                                                    | My Family                               |
| S 20.00 More                                                                                                    |                                         |
| Make a Pay                                                                                                    | ment                                    |
| <b>—</b>                                                                                                    | EB (                                    |
| Virtual Card                                                                                                    | Scan SGQR                               |
| Vitalicata                                                                                                    |                                         |
| My Cards & Charms                                                                                                    | Add+                                    |
| My Cards & Charms                                                                                                    | Add+                                    |
| My Cards & Charms                                                                                                    | Add +<br>SimplyGo,<br>Macelor<br>Silver |
| My Cards & Charms<br>Card Name<br>Available Balance<br>\$ 10.00<br>Expline<br>21/08/2026<br>CAN ID<br>8000 1000 3242 5678 | Add +<br>SimplyGo.                      |

## Step 2: Select the card you wish to top up and tap "Next"

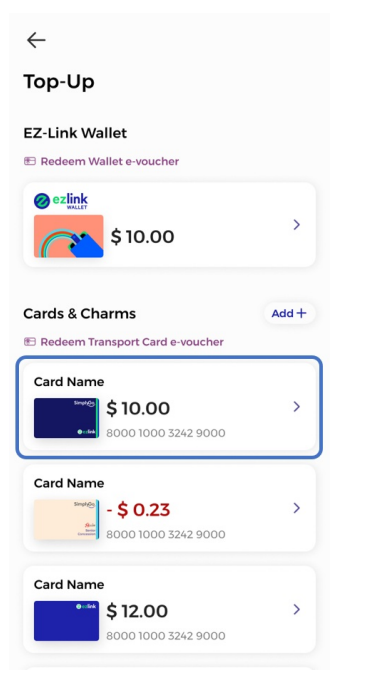

## Step 3: Select the top-up amount and tap "Next"

You may change your payment method if you want to, before proceeding.

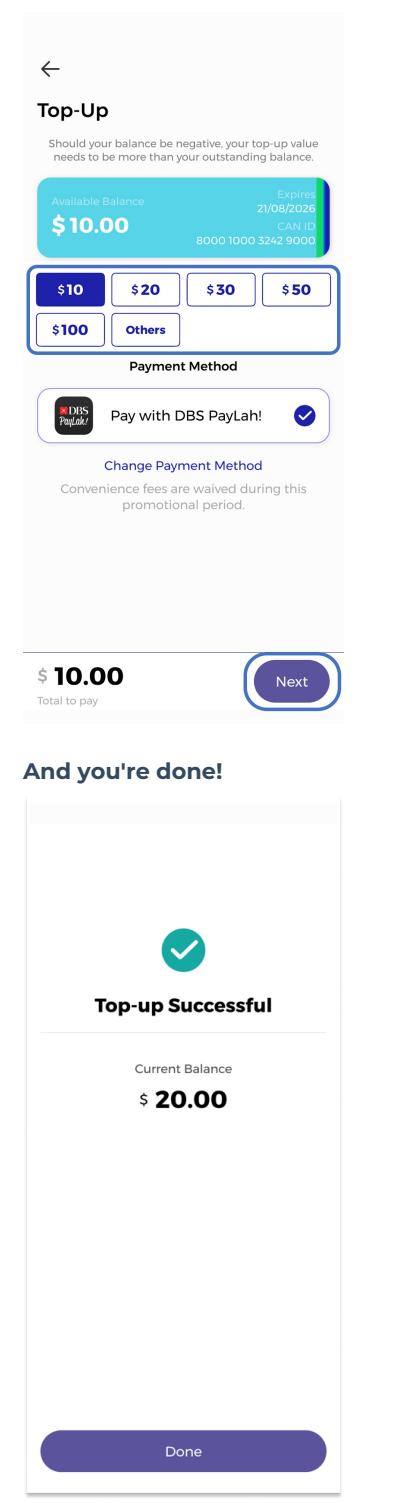